## Efter att en E-tenta i Inspera är färdigskriven

En steg-för-steg-guide

- När alla studenter lämnat in är det dags att rätta
- Läraren går till fliken Bedömning och klickar på den övre orangea knappen
  - Knappen kan ha olika text, men det är alltid den knappen

|                                                                                                    | BEDOMNING                                                        |                               |            | ۵• پ | 0 |
|----------------------------------------------------------------------------------------------------|------------------------------------------------------------------|-------------------------------|------------|------|---|
| Notera:<br>Det står i princip alltid<br>att kandidatlistan inte<br>är komplett, för det är<br>ytterst sällan alla<br>anmälda studenter<br>kommer till tentasalen. | 12 kandidater och 0 kommittéer - Redigera                        | 0 bedömning                   | shändelser |      | 3 |
|                                                                                                    | Kandidatlista är inte komplett 29 Kandidater har inte lämnat in. |                               |            |      |   |
|                                                                                                    | Färdigt för bedömning                                            |                               |            |      |   |
|                                                                                                    | ✓ Slutför din bedömning                                          |                               |            |      |   |
|                                                                                                    | ✓ Bekräfta din bedömning                                         | *                             |            |      |   |
|                                                                                                    | → Slutför slutgiltiga bedömning                                  | pna slutgiltig betygsättning  |            |      |   |
|                                                                                                    | → Bekräfta slutgiltig bedömning                                  | äfta slutgiltig betygsättning |            |      |   |
|                                                                                                    |                                                                  |                               |            |      |   |
|                                                                                                    | > Detaljer                                                       |                               |            |      |   |
|                                                                                                    | > Medarbetare - Oppna provmodulen för att hantera                |                               |            |      |   |
|                                                                                                    |                                                                  |                               |            |      |   |
|                                                                                                    |                                                                  |                               |            |      |   |

• När tentan är färdigrättad ska resultatet rapporteras i Ladok

| BEDOMNING                                         |                        | OPPNA I PROV 🤰 🗘 🕈 🔅                                             |  |  |  |
|---------------------------------------------------|------------------------|------------------------------------------------------------------|--|--|--|
| kandidater.och 0. kommittéer - Sincleurs          |                        | 50 bedömningshändelser                                           |  |  |  |
| Bedömning färdig.                                 |                        | 20 februari 2020 09:49                                           |  |  |  |
| ✓ Slutgiltigt betyg har bekräftats                | 🕲 iteröppna            | bekräftade slutgiltig bedömning (kommitté: N/A).                 |  |  |  |
|                                                   |                        | betyg till kandidat/grupp AL-0007-OSL                            |  |  |  |
| ✓ Slutför slutgiltiga bedömning                   | Visa resultat          | 👗 17 februari 2020 14:47                                         |  |  |  |
| ✓ Bekräfta slutgiltig bedömning                   | Se bedömningsprotokoll | poäng på uppgift 3 till kandidat/grupp AL-0007-OSL               |  |  |  |
| > Detaljer                                        |                        | 🛔 17 februari 2020 14:47                                         |  |  |  |
| > Medarbetare - Oppna provmodulen för att hantera |                        | uppdaterade poäng för kandidat/grupp <b>AL-0003-MKM</b> på uppg  |  |  |  |
|                                                   |                        | 🛔 17 februari 2020 14:47                                         |  |  |  |
|                                                   |                        | poäng på uppgift <b>3</b> till kandidat/grupp <b>AL-0003-MKM</b> |  |  |  |
|                                                   |                        | 🛔 17 februari 2020 14:47                                         |  |  |  |

Klicka å blå tovtop "Via ultot"

- Rapportera in poäng och slutligt betyg per anonymkod
- Institutioner gör olika, ibland rapporterar lärare, ibland kursadmin
- Studenterna avanonymiseras i Ladok när examinator signerar betygen

| BEDÖMNING                     |                     |       | KANDIDATER |           |                          | ÖPPNA I PROV         | C 4 <sup>0</sup> ¢ 0   |
|-------------------------------|---------------------|-------|------------|-----------|--------------------------|----------------------|------------------------|
| Översikt                      |                     |       |            |           |                          |                      | ▼ Filter 🔹 Ladda ned 👻 |
| Resultat                      |                     |       |            |           | Redigera gränsvärden: Se | Privata anteckningar | Bedömningshändelser    |
| <b>100% färdigt.</b> 7 av 7   | kandidater rättade. |       |            |           |                          |                      |                        |
|                               |                     |       |            |           |                          |                      |                        |
| Kandidat ID                   | Kommitté            | Poäng | Ditt betyg | Betyg     | Slutligt betyg           |                      |                        |
| AL-0001-ATF                   |                     | 4.5   | Underkänd  | Underkänd | Underkänd                |                      |                        |
| AL-0002-LNH                   |                     | 4.5   | Underkänd  | Underkänd | Underkänd                |                      |                        |
| AL-0003-MKM                   |                     | 5     | Underkänd  | Underkänd | Underkänd                |                      |                        |
| AL-0004-FBF                   |                     | 6.5   | Godkänd    | Godkänd   | Godkänd                  |                      |                        |
| AL-0005-DEP                   |                     | 5     | Underkänd  | Underkänd | Underkänd                |                      |                        |
| AL-0006-CUX                   |                     | 2.5   | Underkänd  | Underkänd | Underkänd                |                      |                        |
| AL-0007-OSL                   |                     | 2     | Underkänd  | Underkänd | Underkänd                |                      |                        |
| Visar kandidater <b>1 - 7</b> | av <b>7</b>         |       |            |           | « 1 »                    |                      |                        |

- Tentan delas ut digitalt till studenterna
- Öppna tentan i Prov-menyn

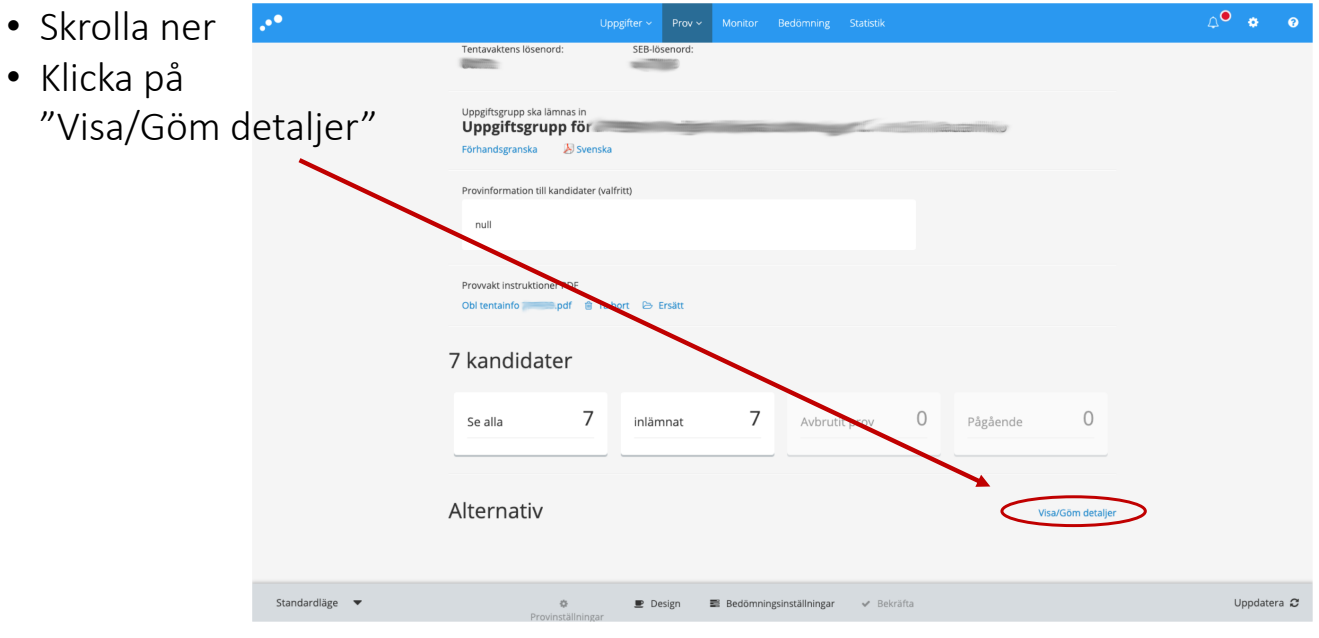

- Skrolla ner till "Efter provet"
- Institutionen bestämmer vad studenten får se
- Detta kan ändras när som helst, hur många gånger som helst

|                                                             | Uppgifter ~ Pro                                                                                                    | v v Monitor Bedömning Statistik                                                                                                    | <b>∆<sup>●</sup> ♦</b> @ |   |
|-------------------------------------------------------------|----------------------------------------------------------------------------------------------------|----------------------------------------------------------------------------------------------------|--------------------------|---|
| Låt studenten se<br>sina svar.                              | Provdag Kandidatens extraresurser och verktyg     Siå på stavningskontroll Lås mer     Attivera Text til tal för läshjålp Lås mer     Inaktivera Ritningar i essåuppgifter Lås mer                                                                                             |                                                                                                    |                          |   |
| Låt studenten se<br>rätta svar och poäng<br>(sist i tentan) | Efter provet Granskning efter provinlämning G Ge student tillgång till sitt svar Tillgånglig till:     Tillgånglighe Begränsa tillgång till svar till Säker webbläsare O Inkludera korrekta svar och resultatsida O modelbar tillgång efter inlämning Davakteida Od Je Utemein | Dela kommentarer och korrekta svar med kandidaten. Läs mer. Dela inte. Kommentarer är privata för bedömaren tills de delas. O Dela med kandidat. Tillgänglig för kindidat när bedömning har status Berggssott. |                          |   |
| Låt studenten se<br>sitt betyg                              | Resultasida (Vid inlämming) Silväitistasida Susgiltigt betyg Visa slugiltigt betyg på studentens startsida. Synlig från: Mär bedömning                                                                                                    | Låt studenten se<br>lärarens kommentar                                                                                                    | er.                      |   |
| Standardläge 💌                                              | ے کہ کہ کہ کہ کہ کہ کہ کہ کہ کہ کہ کہ کہ                                                                                                    | ■ Bedömningsinställningar 🗸 Bekräfta                                                                                                    | Uppdatera 🛛              | 2 |